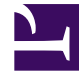

## **GENESYS**<sup>®</sup>

This PDF is generated from authoritative online content, and is provided for convenience only. This PDF cannot be used for legal purposes. For authoritative understanding of what is and is not supported, always use the online content. To copy code samples, always use the online content.

## Genesys Skills Management Automated Install and Upgrade Guide

**Configuring WFM Settings** 

## Configuring WFM Settings

You must connect OrgData to the WFM solution. You can configure WFM settings from the Skills Management web portal by completing the following procedure:

- 1. Navigate to **System > System Settings** page.
- 2. Click General Settings tab and scroll down to WFM Settings section.

| GENESYS <sup>®</sup>     | WFM Settings                 |                                           |
|--------------------------|------------------------------|-------------------------------------------|
|                          | WFM User Name                |                                           |
|                          | New WFM Password             | Leave blank to preserve existing password |
| 👤 User                   | Confirm WFM Password         | Leave blank to preserve existing password |
| Reporting                | WFM Type                     | Genesys 🔻                                 |
|                          | WFM HTTPS                    |                                           |
| INA DNA                  | WFM Server Host              |                                           |
| Booking Requests         | WFM Server Proxy             |                                           |
| Calendars                | WFM Ping Interval            | 5                                         |
| =                        | WFM App Name                 |                                           |
| Admin Admin              | WFM Customer Name            |                                           |
| 🜮 System                 | WFM ADG Team Name            |                                           |
| Branding                 | WFM ADG Email Name           |                                           |
| System Settings          | WEM Application Data Source  |                                           |
| Portal Settings          | with Application Data source |                                           |
| PDR Admin                | WFM Business Unit            |                                           |
| Import Completion Status | WFM Windows Data Source      |                                           |
| Licensing                |                              |                                           |
| About                    | Test WFM Settings            |                                           |

- 3. Specify the WFM values in the below fields:
  - WFM User Name Enter the user name of the WFM account that Skills Management will use to connect to the WFM solution.
  - New WFM Password Enter the WFM user's password.
  - **Confirm WFM Password** Re-enter the WFM user's password.
  - WFM Type From the drop down, select the WFM provider that you are using.
    - Genesys
    - Teleopti

- IEX (NICE)
- WFM HTTPS Check, if the WFM API is running over HTTPS.
- WFM Server Host Enter the hostname / URL of the WFM solution. For Genesys WFM the port will need to be included i.e. wfm.genesyslab.com:5007
- WFM Server Proxy If using a proxy please enter the Proxy server details.
- WFM Ping Interval By default, this is set as 5. You can change this only on the advice of the Genesys Care Team.
- WFM App Name This field is specific to Teleopti WFM users.
- WFM Customer Name This field is specific to NICE IEX users.
- WFM ADG Team Name Please enter the IEX ADG that is used to identify Team Names.
- WFM ADG Email Name Please enter the IEX ADG that is used to store Email addresses.
- WFM Application Data Source As a Teleopti WFM user enter 1 if the username provided is an application login ID.
- WFM Business Unit As a Teleopti WFM User enter the GUID of the Business Unit.
- WFM Windows Data Source As a Teleopti WFM user enter 1 if the username provided is a Windows login ID.

## Important

Before saving the WFM settings click the **Test WFM Settings** button. If successful a green **WFM Settings Test Successful** message will be displayed.

4. Scroll down to the bottom of the General Settings tab and click "Save Changes".